# ~ KCI ギャラリー 予約サイトの使い方 ~

- ① 予約サイト( <u>https://airrsv.net/kci-gallery/calendar</u> )を開いて下さい。
- ② 初期画面は現在の日付・時刻の枠が表示されていますので、
  - 「>」をクリックして希望する予約日までカレンダー画面を移動して下さい。

| ご予約         | 内容の選打           | 沢                                                       |         |         |         |         |         |   |
|-------------|-----------------|---------------------------------------------------------|---------|---------|---------|---------|---------|---|
| メニューを       | 選択してください        | Λ.                                                      |         |         |         |         |         |   |
| すべての        | メニュー            |                                                         |         |         |         |         |         | ▼ |
| すべての        | リソース            |                                                         |         | •       |         |         |         |   |
| 2<br>仮 仮予約受 | 021709715(7A) ~ | <ul> <li>・・・・・・・・・・・・・・・・・・・・・・・・・・・・・・・・・・・・</li></ul> |         |         |         |         |         | 2 |
|             | 9/15(7k)        | 9/16(木)                                                 | 9/17(金) | 9/18(±) | 9/19(日) | 9/20(月) | 9/21(火) |   |
| 10:00       |                 |                                                         |         |         |         |         |         |   |
|             |                 |                                                         |         |         |         |         |         |   |

# ③ 予約を希望する日付・時間帯をクリックして下さい。

|      | 9/29(水)                                                        | 9/30(木)                                                        | 10/1(金)                                                        | 10/2(土) | 10/3(日) | 10/4(月)                                                        | 10/5(火)                                                        |
|------|----------------------------------------------------------------|----------------------------------------------------------------|----------------------------------------------------------------|---------|---------|----------------------------------------------------------------|----------------------------------------------------------------|
| 0:00 | 09:30<br><u> 昼と夜のための2つ</u><br>のボディス【9:30~<br>10:30】<br>残3 /定員3 | 09:30<br><b>昼と夜のための2つ</b><br>のボディス【9:30~<br>10:30】<br>残3 /定員3  | 09:30<br><b>昼と夜のための2つ</b><br>のボディス【9:30~<br>10:30】<br>残3 /注員3  |         |         | 09:30<br><b>昼と夜のための2つ</b><br>のボディス [9:30~<br>10:30]<br>残3 /広員3 | 09:30<br><b>昼と夜のための2つ</b><br>のボディス [9:30~<br>10:30]<br>残3 /定員3 |
| 1:00 |                                                                |                                                                |                                                                |         |         |                                                                |                                                                |
|      | 11:00<br><b>昼と夜のための2つ</b><br>のボディス【11:00<br>~12:00】<br>残3 /定員3 | 11:00<br><b>昼と夜のための2つ</b><br>のボディス【11:00<br>~12:00】<br>残3 /定員3 | 11:00<br>昼と夜のための2つ<br>のボディス【11:00<br>~12:00】<br>残3 /定員3        |         |         | 11:00<br><b>昼と夜のための2つ</b><br>のボディス【11:00<br>~12:00】<br>残3 /注員3 | 11:00<br><b>昼と夜のための2つ</b><br>のボディス【11:00<br>~12:00】<br>残3 /定員3 |
| 2:00 |                                                                |                                                                |                                                                |         |         |                                                                |                                                                |
| 3:00 |                                                                |                                                                |                                                                |         |         |                                                                |                                                                |
|      | 13:00<br><b>昼と夜のための2つ</b><br>のボディス【13:00<br>~14:00】<br>残3 /定員3 | 13:00<br>昼と夜のための2つ<br>のボディス【13:00<br>~14:00】<br>残3 /定員3        | 13:00<br><b>昼と夜のための2つ</b><br>のボディス【13:00<br>~14:00】<br>残3 /定員3 |         |         | 13:00<br><b>昼と夜のための2つ</b><br>のボディス【13:00<br>~14:00】<br>残3 /丈員3 | 13:00<br><b>昼と夜のための2つ</b><br>のボディス【13:00<br>~14:00】<br>残3 /定員3 |
| 4:00 |                                                                |                                                                |                                                                |         |         |                                                                |                                                                |
| 5:00 | 14:30<br>昼と夜のための2つ<br>のボディス【14:30<br>~15:30】                   | 14:30<br>昼と夜のための2つ<br>のボディス【14:30<br>~15:30】                   | 14:30<br>昼と夜のための2つ<br>のボディス【14:30<br>~15:30】                   |         |         | 14:30<br>昼と夜のための2つ<br>のボディス【14:30<br>~15:30】                   | 14:30<br>昼と夜のための2つ<br>のボディス【14:30<br>~15:30】                   |

## ④ 予約人数を入力して「予約する」をクリックして下さい。

# 新型コロナウイルス感染拡大防止の観点から、1予約枠の人数は最大3名様までとなります。 3名様以下の場合で他の団体と同じ時間帯に観覧することを希望されない場合は、この予約人数を3として下さい。

| 19世紀後半のドレスより」<br>世紀後半、西洋の女性服は時<br>女性たちには多種多様なド<br>時のドレスは、基本的に同じ<br>て昼用と夜用の2つのボディン<br>きるドレスです。数多くのド<br>。<br>要では1840年代から1890年付 | 「間帯や場所・用途に応じて、どのように装うかという決まりごとによって着分けられていました。それによっ<br>レスが必要となりました。<br>テキスタイルが使用されたボディス(上衣)とスカートによって構成されていました。KCIは1つのスカートに対<br>えを持つドレスを数点所蔵しています。ボディスを着替えることによって、昼から夜への装いへと変えることが<br>レスを誂える必要があった当時、スカート1着分の費用が節約できるという経済的な理由などによるものでしょ<br>たまでの昼用と夜用の2つのボディスを持つドレスを紹介します。 |
|----------------------------------------------------------------------------------------------------|----------------------------------------------------------------------------------------------------|
| 予約内容                                                                                                    |                                                                                                    |
| 〔利用日時                                                                                                    | 2021/10/01(金) 11:00 ~ 12:00<br>開始日時と終了日時をご確認ください                                                                                                    |
| 5約人数 🛃                                                                                                    | 1<br>意事項                                                                                                    |
| 受付開始                                                                                                    | 120日前の0時から受付を開始します                                                                                                    |
| 受付締切                                                                                                    | 1日前の17時まで受付が可能です                                                                                                    |
| キャンセル受付締切                                                                                                    | 1時間前までキャンセルが可能です                                                                                                    |
| キャンセルポリシー                                                                                                    | KCIへ直接お問い合わせください                                                                                                    |
|                                                                                                    |                                                                                                    |
|                                                                                                    |                                                                                                    |

#### ⑤ 名前・メールアドレス・電話番号を入力して、「確認へ進む」をクリックして下さい。

| ご利用日時          | 2021/10/01(金) 11:00 ~ 12:00 |              |
|----------------|-----------------------------|--------------|
| メニュー名          | 昼と夜のための2つのボディス【11:00~12:    | .00]         |
| 予約人数           | 1人                          |              |
|                |                             |              |
| ご予約者様情報        |                             |              |
|                |                             |              |
| 名前(姓) 💩        | 山田                          |              |
| 名前(名) 👪        | 花子                          |              |
| フリガナ(セイ) 💩     | ヤマダ (全角カタカナ)                |              |
| フリガナ(メイ) 👧     | (全角カタカナ)                    |              |
| メールアドレス 🜌      | xxxxxxxx@gmail.com          | (半角英数字または記号) |
| メールアドレス(確認用) 🌌 | xxxxxxxx@gmail.com          | (半角英数字または記号) |
| 電話番号 💩         | 0123456789 (半角数字/ハイフ)       | ンなし)         |
|                |                             |              |

※メール受信制限をしている方は[@airrsv.net]のドメインを受信可能にしてください。 ※このページはSSLを使った暗号化モードで表示されています。

#### ⑥ 内容を確認して「上記に同意して予約を確定する」をクリックして下さい。

| ご利用日時         | 2021/10/01(金) 11:00 ~ 12:00 |
|---------------|-----------------------------|
| メニュー名         | 昼と夜のための2つのボディス【11:00~12:00】 |
| 予約人数          | 1人                          |
|               |                             |
| ご予約者様情報       |                             |
|               |                             |
| 名前(姓)         | 山田                          |
| 名前(名)         | 花子                          |
| フリガナ(セイ)      | ヤマダ                         |
| フリガナ(メイ)      | ハナコ                         |
| メールアドレス       | xxxxxxxxxx@gmail.com        |
| 電話番号          | 0123456789                  |
|               |                             |
|               | 修正する                        |
|               |                             |
|               |                             |
| キャンセルに関する注意事項 |                             |
| キャンセル受付締切     | 1日前の17時までキャンセルが可能です         |
| キャンセルポリシー     | KCIへ直接お問い合わせください            |
|               |                             |
|               | 利用規約 プライバシーポリシー             |
|               | 上記に同意して予約を確定する              |

## ⑦これで予約は完了となります。

指定されたアドレスに予約確認メールが届きますので、ご確認下さい。予約は1営業日前の17:00までです。

| CI<br>to<br>ture<br>ture             |                                            |  |  |
|--------------------------------------|--------------------------------------------|--|--|
| ご予約申込の完了                             |                                            |  |  |
| 予約番号は、お問い合わせの際に必<br>また、確認のメールをお送りしまし | シ要となりますのでお控えください。<br>₅たので、ご予約内容を必ずご確認ください。 |  |  |
| 予約番号                                 | 11T9SDTSQ                                  |  |  |
|                                      |                                            |  |  |
|                                      |                                            |  |  |
|                                      |                                            |  |  |
|                                      |                                            |  |  |
|                                      |                                            |  |  |
|                                      |                                            |  |  |

⑦予約をキャンセルされる場合は、

予約確認メールに記載されている【予約内容照会画面】 <u>https://airrsv.net/kci-gallery/inquiry/oneShot/</u>より、 【予約番号】と【認証キー】を入力してキャンセルして下さい。 指定されたアドレスに予約キャンセルの確認メールが届きますので、ご確認下さい。 当日1時間前までキャンセル可能です。